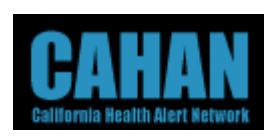

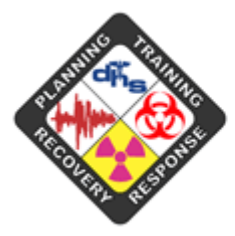

EMERGENCY PREPAREDNESS OFFICE (EPO)

Helping Californians Respond to Public Health Threats

## California Health Alert Network (CAHAN) First Time User Guide

Document Version: 1.1 Revision Date: August 14, 2006

Copyright © 2006 by Global Secure Systems Corp. All Rights Reserved 5112 Arnold Ave., Bldg 21 McClellan, CA 95652

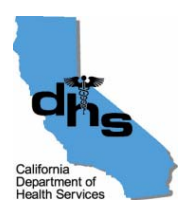

GLOBALSECURE SYSTEMS\* ONE FOCUS. ONE RESULT.

## Welcome

Welcome to the California Health Alert Network (CAHAN). CAHAN is the emergency preparation and notification system for the California Department of Health Services, Emergency Preparedness Office. It serves as a single, central point for finding, creating, and sharing information. CAHAN has been deployed to provide alerting and emergency preparation tools for state and local officials. Please read these instructions carefully.

As a CAHAN user, you need to create a user profile that contains information about yourself, including your work location, job description and duties, and your preferred methods to be contacted in the event that an alert needs to be sent to you. In addition, while creating your profile, you can set and change passwords and alerting security codes in order to log on to CAHAN and to confirm alerts.

Maintaining updated and accurate information in your user profile is critical to the success of the CAHAN alerting system. As phone numbers, email addresses, and job locations often change, CAHAN will prompt you periodically to verify your information.

## Logging into CAHAN

- 1. Using the most current version of Microsoft Internet Explorer, log on to CAHAN using the following address: <u>https://cahan.ca.gov</u>. This will take you to the Single Sign-On page.
- 2. It may be helpful to bookmark this address under your Favorites for quick reference in the future.

| CA HAN<br>Secure Web Portal | Single Sign-On Page                                                       |
|-----------------------------|---------------------------------------------------------------------------|
|                             | Please enter your user id and password:<br>User ID:<br>Password:<br>Login |

3. Log on by entering your User ID and Password provided to you by your CAHAN administrator and click on the Login button. The password field IS case sensitive.

**Important Note:** If asked if you want to save the password in your password list, select "no" or do not check the box to select that option.

The first time you log in, you will see a brief splash page (below) before being sent directly to your "My Profile" page.

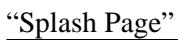

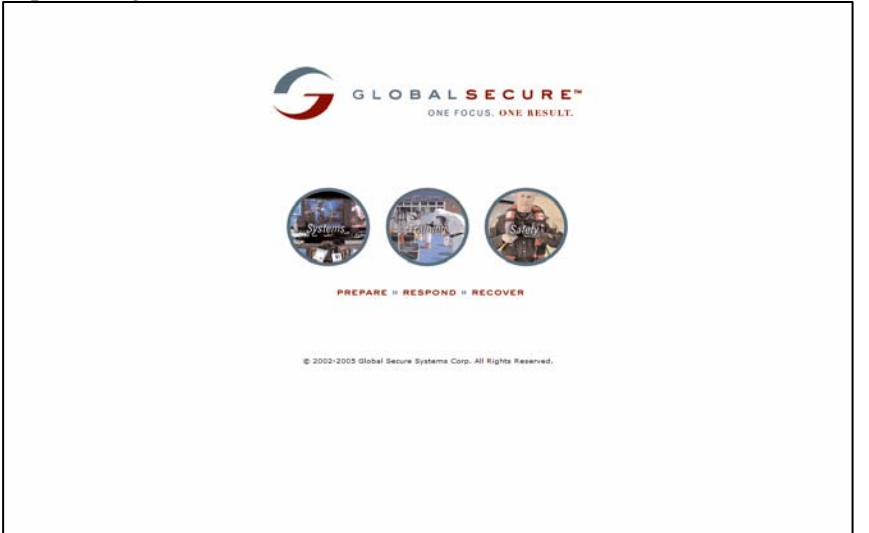

| 🗿 http://cahan.ca.gov - My Profile - Mic                                                               | crosoft Internet Explorer                                |                                                                                               | ·P   | × |
|----------------------------------------------------------------------------------------------------|----------------------------------------------------------|-----------------------------------------------------------------------------------------------|------|---|
| <u>File E</u> dit <u>Vi</u> ew F <u>a</u> vorites <u>T</u> ools <u>H</u> elp                           |                                                          |                                                                                               | 4    | 7 |
| CA HAN<br>Secure Web Portal                                                                            | My Profile                                               | Directory My Profile Lonoff                                                                   | Help | < |
| Actions                                                                                                | Information                                              |                                                                                               |      | = |
| Back to BTRS Home                                                                                      | _                                                        |                                                                                               |      |   |
| <ul> <li>Change My Profile</li> <li>Change My Alerting Profiles</li> <li>Change My Password</li> </ul> | Profile Confirmation Req<br>Our records indicate that yo | <b>juired</b><br>ou have not changed your profile within the last 30 days.                    |      |   |
| Set My Alerting Security Code                                                                          | Please verify that all inform                            | ation is correct and click Save.                                                              |      |   |
|                                                                                                    | * Indicates a required fi<br>** Indicates information    | ield<br>nal only contact fields not used for alerting profiles                                |      |   |
|                                                                                                    | Prefix:                                                  | ×                                                                                             |      |   |
|                                                                                                    | First Name:                                              | Suzie *                                                                                       |      |   |
|                                                                                                    | Last Name:                                               | Smyth *                                                                                       |      |   |
|                                                                                                    | Business Category:                                       | v                                                                                             |      |   |
|                                                                                                    | Professional Licenses:                                   | Educator<br>Environmental<br>Food/Nutrition<br>Law Enforcement                                |      |   |
|                                                                                                    | Specialties:                                             | None<br>Allergist/Immunologist<br>Anesthesiologist<br>Colon & Rectal Surgeon<br>Dermatologist |      |   |
|                                                                                                    | Organization:                                            |                                                                                               |      |   |
|                                                                                                    | Title:                                                   |                                                                                               |      |   |
|                                                                                                    | Degrees:                                                 |                                                                                               |      |   |
|                                                                                                    |                                                          |                                                                                               |      | ~ |
| 2 Done                                                                                                 |                                                          | 🔮 Internet                                                                                    |      |   |

4. Enter all the information on this page that is applicable for you (e.g. work location and address, home phone, alternate contact information, languages spoken, etc.) <u>This is confidential and secure information that is used only to reach you during an alert.</u>

**NOTE:** If you have no professional licenses or specialties, you are not required to select one, and you may simply leave those fields unselected.

| 🖹 http://cahan.ca.gov - My Profile - Mic | rosoft Internet Explorer |                                                     |            | × |
|------------------------------------------|--------------------------|-----------------------------------------------------|------------|---|
| File Edit View Favorites Tools Help      |                          |                                                     | A          |   |
|                                          | work Zip/Postal Code:    |                                                     |            |   |
|                                          | Work Email:              | ssmith@email.com                                    | <b>*</b>   |   |
|                                          | Work Phone:              | 415-4993287                                         |            |   |
|                                          | Work Fax:                | 415-4732326                                         |            |   |
|                                          | Home Contact             |                                                     |            |   |
|                                          | Home Address:            |                                                     |            |   |
|                                          | Home City:               |                                                     |            |   |
|                                          | Home State/Province:     | *                                                   |            |   |
|                                          | Home Zip/Postal Code:    |                                                     |            |   |
|                                          | Home Phone:              | 4155551212                                          |            |   |
|                                          | Alternate Contact        |                                                     |            |   |
|                                          | Cell Phone:              | 4157472482                                          |            |   |
|                                          | Numeric Pager:           |                                                     | **         |   |
|                                          | Alpha Pager Email:       | 4155156162@verizon.net                              |            |   |
|                                          | Alternate Phone:         | 4155156162                                          |            |   |
|                                          | Alternate Email:         |                                                     |            |   |
|                                          | Satellite Phone:         |                                                     | **         |   |
|                                          | Other Means of Contact   | :                                                   | **         |   |
|                                          | Misc.                    |                                                     |            |   |
|                                          | Lang. Spoken:            | English<br>Spanish<br>Chinese<br>Arabic<br>Armenian |            |   |
|                                          | Misc. Info:              | CPR Certified                                       |            |   |
|                                          |                          | Save Cancel                                         |            | ~ |
| 🛃 Done                                   |                          |                                                     | 🥑 Internet |   |

When completed, simply left click on "Save."

Once you left-click on Save, then the following screen will appear, confirming that your profile has been successfully changed. Left click on "*OK*."

| 🕘 h                                                                                                    | ttp://c | ahan.              | ca.gov - I         | Ay Prot | file - Micro   | soft Internet Exp | olorer |           |            |        |
|----------------------------------------------------------------------------------------------------|---------|--------------------|--------------------|---------|----------------|-------------------|--------|-----------|------------|--------|
| Eile                                                                                                    | Edit    | ⊻iew               | F <u>a</u> vorites | Tools   | Help           |                   |        |           |            |        |
| A DE LA DE L |         | Se                 | (<br>cure We       | CA I    | <b>HAN</b>     | My Pr             | ofile  |           |            |        |
| Hom                                                                                                    | ne Se   | arch 🕐             | Categories         | 5 Docu  | iment Librai   | ry Subscriptions  | Alerts | Directory | My Profile | Logoff |
| Us                                                                                                    | Pro     | ofile C<br>ofile s | hange Co           | onfirma | ntion<br>nged! |                   |        |           |            |        |

5. The next page that you will be directed to automatically (below) will prompt you to enter an Alerting Security Code. This code is a four-digit number (similar to a debit card PIN) that you must enter to confirm an alert via phone. When you receive an alert via phone at a designated location, you will be prompted to enter this code to confirm your identity before the alert message will be read. This code is totally confidential and will be known only to you. If you forget it, it cannot be retrieved for you, but it can be reset.

**NOTE:** Some suggestions for PINs include using the code for accessing your voice mail, an ATM pin, or the last four digits of your social security number.

When completed entering your code a second time to verify, simply left click on "Save."

| 🖄 http://cahan.ca.gov - My Profile - M                                                                                                    | icrosoft Internet Explorer                                                                                                    |
|----------------------------------------------------------------------------------------------------|----------------------------------------------------------------------------------------------------|
| <u>Eile Edit View Favorites Tools Help</u>                                                                                                    | A                                                                                                    |
| CA HAN<br>Secure Web Portal                                                                                                    | My Profile Help<br>ibrary Subscriptions Alerts Directory My Profile Logoff                                                                                                    |
| Actions                                                                                                    | Information                                                                                                    |
| Back to BTRS Home                                                                                                    |                                                                                                    |
| <ul> <li>Change My Profile</li> <li>Change My Alerting Profiles</li> <li>Change My Password</li> <li>Set My Alerting Security Code</li> </ul> | Set My Alerting Security Code<br>Our records indicate that you have not set an Alerting Security Code!<br>You must set your Alerting Security Code before creating Alerting Profiles. An Alerting Security Code insures the delivery of<br>secure alerts over automated voice systems. The Alerting Security Code entered must consist of exactly 4 numbers. |
|                                                                                                    | New Alerting Security Code:<br>Verify New Alerting Security Code:<br>Save Cancel                                                                                                    |
|                                                                                                    | G<br>BTRS 4.1                                                                                                    |
|                                                                                                    |                                                                                                    |
| 8)                                                                                                    |                                                                                                    |

Once you left click on Save, the following screen will appear, confirming that you have successfully created your alerting security code. Left click on "*OK*."

| 🗐 hi         | tp://c                   | ahan.        | ca.gov ·          | Му  | y Prof                | file - Mic                           | rosoft l                   | nternet Ex   | plorer            |           |            |        |
|--------------|--------------------------|--------------|-------------------|-----|-----------------------|--------------------------------------|----------------------------|--------------|-------------------|-----------|------------|--------|
| <u>F</u> ile | <u>E</u> dit             | ⊻iew         | F <u>a</u> vorite | s   | <u>T</u> ools         | Help                                 |                            |              |                   |           |            |        |
| A DE OFFE    |                          | Se           | cure W            | C   | A I<br>Por            | HAN<br>tal                           |                            | My Pr        | ofile             |           |            |        |
|              |                          |              |                   |     |                       |                                      |                            |              |                   |           |            |        |
| Hom          | e Se                     | arch         | Categori          | es  | Docu                  | ument Libi                           | rary S                     | ubscriptions | Alerts            | Directory | My Profile | Logoff |
| Al           | e Se<br>erting<br>Alerti | Secu<br>Secu | ity Cod           | e C | Docu<br>hang<br>e suc | ument Libr<br>je Confir<br>ccessfull | rary S<br>mation<br>y crea | ubscriptions | Alerts<br>zie Smy | Directory | My Profile | Logoff |

6. The next page that you will be directed to automatically (below) will prompt you to create an alerting profile. Creating an alerting profile simply provides you a way to tell the system how you want to be notified in the event that an alert needs to be sent to you. Depending on the public health event or critical incident, you may be alerted at various times of the day and days of the week, including while at home, during the night and on weekends.

The system will allow you to create an automated list of contact methods (e.g. cell phone, e-mail, and pagers), for low, medium, and high priority alerts. In addition, you can specify which of those contact methods you want to use for each type of alert priority (low, medium, or high) and the order in which the alert is sent to each device.

**NOTE:** You have the ability to create, edit, and activate several different alerting profiles to meet your needs and tailor to your lifestyles. You are unlimited in the number of alerting profiles to create.

| 🚰 http://cahan.ca.gov - My Profile - Mi                                                                                                    | crosoft Internet Explorer                                                                                                    |      |
|----------------------------------------------------------------------------------------------------|----------------------------------------------------------------------------------------------------|------|
| <u>File Edit View Favorites Tools H</u> elp                                                                                                    |                                                                                                    |      |
| CA HAN<br>Secure Web Portal                                                                                                    | My Profile                                                                                                    | Help |
| Actions<br>≹ Back to BTRS Home                                                                                                    | Information                                                                                                    |      |
| <ul> <li>Change My Profile</li> <li>Change My Alerting Profiles</li> <li>Change My Password</li> <li>Change My Alerting Security Code</li> </ul> | Create an Alerting Profile         Our records indicate that you have not set up an alerting profile!         Your alerting profile contains the preferred methods of contact in the event an alert is sent to you. Click New button to create an alerting profile:         Default Alerting Profile: (none)         Set as Default         New         Edit         Default         New         Edit         Default         New         Edit         Default         New         Edit         Delate         Set as Default         New         Edit         Delate         Scheduler |      |
| 🕘 Done                                                                                                    | 🥥 Internet                                                                                                    |      |

Below is a table of alerting priority levels and the corresponding recommended usage.

| Alert Level | <b>Contact Location</b>                                                                                                   | Use                                                                                                    | Examples of Use                                                                                                    |
|-------------|----------------------------------------------------------------------------------------------------|----------------------------------------------------------------------------------------------------|----------------------------------------------------------------------------------------------------|
| High        | <ul> <li>Cell phone</li> <li>Work phone</li> <li>Alpha pager<br/>email</li> <li>Work email</li> <li>Home phone</li> </ul> | <ul> <li>Requires activities to respond<br/>to a public health emergency</li> <li>Action requested immediately,<br/>i.e. a public health emergency<br/>is in progress, and workers are<br/>needed</li> <li>Regular, but infrequent drills<br/>during off-hours*</li> </ul>              | A public health emergency<br>occurring in the county                                                                                                  |
| Medium      | <ul><li>Work email</li><li>Work phone</li><li>Home phone</li></ul>                                                        | <ul> <li>Provides information that<br/>requires awareness and/or<br/>preparatory activities</li> <li>Alerting for potential need in<br/>the near future, including<br/>things that can be done to<br/>prepare for service</li> <li>Periodic drills during business<br/>hours</li> </ul> | A strain of pandemic influenza is<br>circulating somewhere outside of<br>the U.S., and we are expecting to<br>be impacted within the next 6<br>weeks. |
| Low         | • Work email only                                                                                                    | <ul><li>General information only</li><li>Requires no action</li></ul>                                                                                                    | Available trainings, upcoming exercises                                                                                                    |

CAHAN Alert Level Information and Examples of Recommended Profile

Confirmation takes only seconds upon receipt of the alert, as it consists of just entering your 4-digit security code into the telephone and confirming.

Left-click on *"New"* to create a profile and enter a profile name such as: "standard", "regular", "normal", "my profile", "default", "work," etc.

| Secure Web Portal                                                                                                    | brary Subscriptions Alerts Directory My Profile Logoff                                                                                                    |
|----------------------------------------------------------------------------------------------------|----------------------------------------------------------------------------------------------------|
| Actions                                                                                                    | Information                                                                                                    |
| ₹ Back to BTRS Home                                                                                                    | -                                                                                                    |
| <ul> <li>Change My Profile</li> <li>Change My Alerting Profiles</li> <li>Change My Password</li> <li>Change My Alerting Security Code</li> </ul> | Create an Alerting Profile<br>Our records indicate that you have not set up an alerting profile!<br>Your alerting profile contains the preferred methods of contact in the event an alert is sent to you. Click New<br>create an alerting profile. |
|                                                                                                    | Default Alerting Profile: (none)                                                                                                    |
|                                                                                                    |                                                                                                    |
|                                                                                                    |                                                                                                    |
|                                                                                                    | Set as Default New Edit Delete Scheduler                                                                                                    |

7. For each type of alerting priority (low, medium, or high), using the drop-down lists, select the applicable location(s) to which you would like your alerts to be sent (refer to the table on page 7 for guidance).

| 🖹 http://cahan.ca.gov - My Profile - Mi                                          | crosoft Internet Explorer                                            |
|----------------------------------------------------------------------------------|----------------------------------------------------------------------|
| <u>File Edit View Favorites Tools Help</u>                                       |                                                                      |
| CA HAN<br>Secure Web Portal<br>Home Search Categories Document Li                | My Profile<br>brary Subscriptions Alerts Directory My Profile Logoff |
| Actions                                                                          | Information                                                          |
| Back to BTRS Home                                                                |                                                                      |
| <ul> <li>Change My Profile</li> </ul>                                            | Profile Name: Normal                                                 |
| <ul> <li>Change My Alerting Profiles</li> <li>Change My Bassword</li> </ul>      | Set as Default: 🔽                                                    |
| <ul> <li>Change My Password</li> <li>Change My Alerting Security Code</li> </ul> | ! High Priority Alerts                                               |
|                                                                                  | Location 1: (None)                                                   |
|                                                                                  | Location 2: (None)                                                   |
|                                                                                  | Location 3: Work Email                                               |
|                                                                                  | Home Phone<br>Location 4: Cell Phone                                 |
|                                                                                  | Location 5: Alt. Phone                                               |
|                                                                                  | Medium Priority Alert Alpha Pager                                    |
|                                                                                  | Location 1: (None)                                                   |
|                                                                                  | Location 2: (None) 💌                                                 |
|                                                                                  | Location 3: 🛛 🔽 🔽                                                    |
|                                                                                  | Location 4: 🛛 🔽                                                      |
|                                                                                  | Location 5: 🛛 🔽 💌                                                    |
|                                                                                  | ↓ Low Priority Alerts                                                |
|                                                                                  | Location 1: (None)                                                   |
|                                                                                  | Location 2: (None)                                                   |
|                                                                                  | Location 3: (None)                                                   |
|                                                                                  | Location 4: (None) 💌                                                 |
|                                                                                  | Location 5: (None) 💌                                                 |
|                                                                                  |                                                                      |
| Done                                                                             |                                                                      |

**NOTE:** Select only those locations for which you have entered information in the "My Profile" section on the portal (e.g. if you do not have an alpha pager email, do not select that as a contact location to receive alerts.)

Once you have set your locations for each priority, left click on "Save."

| CAHAN FIRST TIM | e User Guide |
|-----------------|--------------|
|                 | E USER GUIDE |

| C DOCK to DTKG Home                                 | _                      |               |     |
|-----------------------------------------------------|------------------------|---------------|-----|
| <ul> <li>Change My Profile</li> </ul>               | Profile Name:          | Norm          | nal |
| Change My Alerting Profiles                         | Set as Default:        |               |     |
| Change My Password Change My Alerting Security Code | ! High Priority Alerts |               |     |
|                                                     | Location 1:            | Cell Phone 📑  | ~   |
|                                                     | Location 2:            | Alt. Phone    | ¥   |
|                                                     | Location 3:            | Alpha Pager 🚦 | ~   |
|                                                     | Location 4:            | Work Phone 🔤  | ~   |
|                                                     | Location 5:            | Home Phone    | ¥   |
|                                                     | Medium Priority Aler   | ts            |     |
|                                                     | Location 1:            | Work Phone 🔤  | ~   |
|                                                     | Location 2:            | Cell Phone    | ~   |
|                                                     | Location 3:            | Work Email    | ~   |
|                                                     | Location 4:            | (None)        | ~   |
|                                                     | Location 5:            | (None)        | ~   |
|                                                     | ↓ Low Priority Alerts  |               |     |
|                                                     | Location 1:            | Work Email    | ~   |
|                                                     | Location 2:            | (None)        | *   |
|                                                     | Location 3:            | (None)        | ¥   |
|                                                     | Location 4:            | (None)        | ¥   |
|                                                     | Location 5:            | (None)        | ¥   |
|                                                     |                        | Save Canc     | el  |

8. The final step is to change your password that you use to log onto CAHAN (this is different than the alerting security code used to receive alerts via phone).

Within the "My Profile" section, left click on "*Change My Password*" underneath Actions on the left-hand side of the page.

| My Profile - Microsoft Internet Explo                                                                                                    | er 🗖 🗗                                                                                                    |
|----------------------------------------------------------------------------------------------------|----------------------------------------------------------------------------------------------------|
| <u>File E</u> dit <u>V</u> iew F <u>a</u> vorites <u>T</u> ools <u>H</u> elp                                                                    |                                                                                                    |
| CA HAN<br>Secure Web Portal                                                                                                    | My Profile Help                                                                                                    |
| Home Search Categories Document Li                                                                                                    | prary Subscriptions Alerts Directory My Profile BIRS Admin Logoff                                                                                                    |
| Back to BTRS Home                                                                                                    |                                                                                                    |
| <ul> <li>Change My Profile</li> <li>Change My Alerting Profile</li> <li>Change My Password</li> <li>Change My Alerting Security Code</li> </ul> | Change My Alerting Profiles<br>Your existing alerting profiles are listed below.<br>To create a new profile, click New. To update an existing profile, select any profile and click Edit.<br>To set your default alerting profile, select a profile and click <b>Set as Default</b> . To set your alerting profile schedule, click<br>Scheduler. |
|                                                                                                    | Default Alerting Profile: Standard                                                                                                    |
|                                                                                                    | Standard                                                                                                    |
|                                                                                                    | Set as Default New Edit Delete Scheduler                                                                                                    |
| - 11                                                                                                    | on the series and left click on "Saus"                                                                                                    |

| ge ge ge ge ge ge ge ge ge                                                                                                    | 🗿 http://cahan.ca.gov - My Profile - Mi                                                                                                    | crosoft Internet Explorer                                                                                                    | - 7 🛛         |
|----------------------------------------------------------------------------------------------------|----------------------------------------------------------------------------------------------------|----------------------------------------------------------------------------------------------------|---------------|
| Image: Second Second | <u>File Edit View Favorites Tools Help</u>                                                                                                    |                                                                                                    | <u></u>       |
| Actions       Information         * Back to BTRS Home       Change My Profile         • Change My Alerting Profiles       Change My Password         • Change My Alerting Security Code       Current Password, then enter your new password information and click 'Save'.         • We Password       Information         • We Password       Information         • We Password:       Information         • We Password:       Information         • We Password:       Information         • We Password:       Information         • We Password:       Information         • We Password:       Information         • We Password:       Information         • We Password:       Information         • We Password:       Information         • We Password:       Information         • We Password:       Information         • We Password:       Information         • We Password:       Information         • Save       Cancel                                                                                                    | CA HAN<br>Secure Web Portal<br>Home Search Categories Document Li                                                                                | My Profile<br>brary Subscriptions Alerts Directory My Profile BTRS Admin Logoff                                                                                                    | Help          |
| e Back to BTRS Home         • Change My Profile         • Change My Alerting Profiles         • Change My Alerting Security Code         • Current Password:         • Ourrent Password:         • Verify New Password:         • Verify New Password:         • Save         • Save         • Cancel                                                                                                    | Actions                                                                                                    | Information                                                                                                    |               |
| • Change My Alerting Profile • Change My Alerting Profile • Change My Alerting Security Code Current Password: • Current Password: • Wew Password: • Wew Password: • Save Cancel • Save Cancel • Data of the security Code • Current Password: • Other Password: • Other Password: •                                                                                                    | Back to BTRS Home                                                                                                    |                                                                                                    |               |
| Done 🚵 Totarnat                                                                                                    | <ul> <li>Change My Profile</li> <li>Change My Alerting Profiles</li> <li>Change My Password</li> <li>Change My Alerting Security Code</li> </ul> | Change My Password         Enter your current password, then enter your new password information and click 'Save'.         Current Password:         New Password:         Verify New Password:         Save         Cancel | G<br>BTRS 4.1 |
|                                                                                                    | Done                                                                                                    | <b>2</b> 17                                                                                                    |               |

Once you left click on Save, the following dialog box below will appear and left click on "OK."

| File       Edit       View       Favorites       Tools       Help         Image: Secure Web Portal       Image: Secure Web Portal       My Profile         Home       Secure Web Portal       Subscriptions       Alerts       Directory       My Profile         Home       Secure Web Portal       Image: Secure Web Portal       Image: Secure Web Portal       Image: Secure Web Portal         Home       Secure Web Portal       Subscriptions       Alerts       Directory       My Profile       BTRS Admin       Logoff         Actions       Information       Information       Information       Image: My Profile       Change My Profile       Change My Password       Enter your current password, then enter your new password information and click 'Save'.       Current Password:       Image: Secure of the post of the post | Help |
|----------------------------------------------------------------------------------------------------|------|
| Actions       Information         • Change My Profile       • Change My Profile         • Change My Profile       • Change My Profile         • Change My Profile       • Change My Profile         • Change My Profile       • Change My Profile         • Change My Profile       • Change My Profile         • Change My Profile       • Change My Profile         • Change My Profile       • Change My Profile         • Change My Alerting Security Code       • Change My Alerting Security Code                                                                                                    | Help |
| Image My Profile       Change My Profile       Change My Password         • Change My Alerting Security Code       Current Password;         • Change My Alerting Security Code       Current Password;                                                                                                    |      |
| Actions     Information       • Back to BTRS Home     • Change My Profile       • Change My Alerting Profiles     • Change My Alerting Profiles       • Change My Alerting Security Code     • Change My Alerting Security Code       • Current Password:     • • • • • • • • • • • • • • • • • • •                                                                                                    |      |
| Back to BTRS Home         Change My Profile         Change My Alerting Profiles         Change My Password         Change My Alerting Security Code         Current Password:         New Password:                                                                                                    |      |
| Change My Profile Change My Alerting Profiles Change My Alerting Security Code Change My Alerting Security Code Current Password: New Password: New Password:                                                                                                    |      |
| Verify New Pass Verify New Pass Verify New Pass Verify New Pass OK Cancel                                                                                                    | 9    |

When you will then receive the following screen, denoting that you have you successfully changed your password, then, left click on "OK."

| 🕘 http://cahan.ca.gov - My Profile - Microsoft Internet Explorer                                          | _ 7 | $\mathbf{X}$ |  |  |
|----------------------------------------------------------------------------------------------------|-----|--------------|--|--|
| <u>File Edit Vi</u> ew F <u>a</u> vorites <u>T</u> ools <u>H</u> elp                                      | 1   | -            |  |  |
| CA HAN My Profile                                                                                         |     |              |  |  |
| Home Search Categories Document Library Subscriptions Alerts Directory My Profile BTRS Admin Logoff       |     |              |  |  |
| Password Change Confirmation                                                                              |     | -            |  |  |
| Password successfully changed!                                                                            |     |              |  |  |
| You need to log in with your new password. Close all of your browser windows and come back to the portal. |     |              |  |  |
|                                                                                                    |     |              |  |  |
|                                                                                                    |     |              |  |  |

9. A new sign-on dialog box (such as the one below) will appear. *Close it* and *close your browser*.

| a http://cahan.ca.gov - My Profile - Microsoft Internet                                         | Explorer                                                 | <b>_</b> ð 🗙  |
|-------------------------------------------------------------------------------------------------|----------------------------------------------------------|---------------|
| File Edit View Favorites Tools Help                                                             |                                                          |               |
| CA HAN My<br>Secure Web Portal                                                                  | Profile                                                  | Help          |
| Home Search Categories Document Library Subscripti                                              | ons Alerts Directory My Profile BTRS Admin Logoff        |               |
| Password Change Confirmation                                                                    |                                                          |               |
| Password successfully changed!<br>You need to log in with your new password. Close all of<br>OK | Cahan.ca.gov<br>Liser name:<br>Password:<br>CK<br>Cancel | S<br>BTRS 4.1 |
| Opening page https://cahan.ca.gov/cahanbtrs/MyProfile.aspx                                      |                                                          | V Internet    |

That's it, you're finished! You have now set up your CAHAN account.